# AtlasGO Uygulamasında Walk2COP27 Kampanyası ile Aktiviteler Ağaca Dönüşüyor

# WALK2COP27 Kayıt ve AtlasGO Türkçe Kullanım Rehberi

C Orijinal ekran görüntülerinden Türkçe'ye çevrilmiştir. AtlasGO uygulamasının ve logosunun kullanım hakları marka sahiplerine aittir. Walk2COP27 etkinliklerinin ve logosunun kullanım hakları marka sahiplerine aittir. Garmin, Fitbit, Strava, Google Play ve App Store logolarının ve isimlerinin kullanım hakları marka sahiplerine aittir. Bu rehber AtlasGO ve Walk2COP27 girişimlerinin yazılı onayı ile hazırlanmış ve Nilüfer Belediyesi İklim Değişikliği ve Sıfır Atık Müdürlüğü tarafından kullanıma sunulmuştur. Ağaç bağışları, Jane Goodall Institute tarafından AtlasGO verileri baz alınarak yapılmaktadır. (2022)

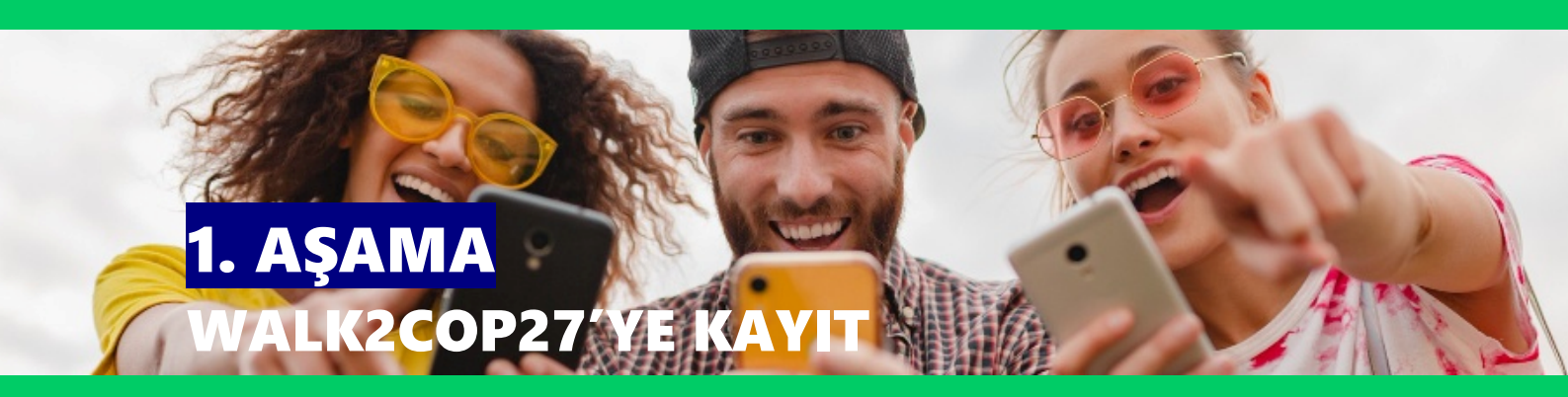

### https://dash.atlasgo.org/challenges/61dc3bc0c5507705ba5139f9 bağlantısına gidiyoruz.

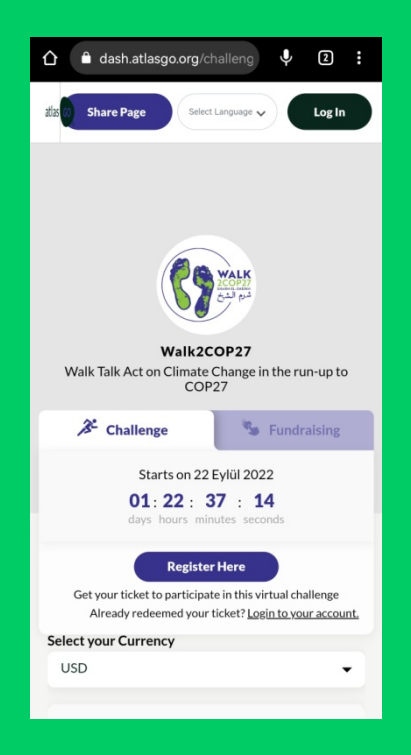

Açılan sayfadaki Register Here'a tıklıyoruz.

Register Here'dan Select Your Ticket kısmına geçtiğimizde \$0 olan Free Registration'ın yanındaki Quantity'e (Miktara) "1" yazıyoruz. 1 yazdıktan sonra aşağıda açılan Confirm butonuna tıklıyoruz.

| 🗎 🗎 dash.atlasgo.org/challeng 🦞                            | 2:                  |
|------------------------------------------------------------|---------------------|
| <ul> <li>Final Details</li> </ul>                          | ×                   |
| lickets                                                    |                     |
| Ticket 1                                                   |                     |
| Free Registration                                          |                     |
| First Name                                                 |                     |
| John                                                       |                     |
| Last Name                                                  |                     |
| Doe                                                        |                     |
| Email                                                      |                     |
| johndoe@gmail.com                                          |                     |
| Confirm Email                                              |                     |
| johndoe@gmail.com                                          |                     |
| Organisation                                               |                     |
|                                                            |                     |
| Country of Residence                                       |                     |
|                                                            |                     |
|                                                            |                     |
|                                                            |                     |
| Ticket Number of Additional C<br>Donation Tickets Donation | over Stripe<br>Fees |
| <b>to 1</b> to                                             |                     |

Sonra Free Registration (Ücretsiz Kayıt) formunu dolduruyoruz ve ardından aşağıdaki Next butonuna tıklıyoruz. (İsim, Soyisim, E-Posta, Kuruluş, İkamet Edilen Ülke bilgilerimizi giriyoruz. E-posta adresimizin <u>AtlasGO uygulamasına girişte kullandığımız</u> <u>e-posta ile aynı olmasına</u> dikkat ediyoruz.)

| 🖒 🔒 da                                                                       | ash.atlasgo.org/challeng 🌵 🔇                                                                                             | :                                                                           | ☆ ▲ dash.atlasgo.org/challeng ↓ 2                                                                                      | ) :                                                                                             | 🖒 🔒 das                                                                                                    | h.atlasgo.org/challeng                                                                                             | \$ 2                                      | : |
|------------------------------------------------------------------------------|----------------------------------------------------------------------------------------------------|-----------------------------------------------------------------------------|----------------------------------------------------------------------------------------------------|-------------------------------------------------------------------------------------------------|----------------------------------------------------------------------------------------------------|----------------------------------------------------------------------------------------------------|-------------------------------------------|---|
| *                                                                            |                                                                                                    | ×                                                                           | ¢                                                                                                    | ×                                                                                               | <b>~</b>                                                                                                    |                                                                                                    |                                           | × |
|                                                                              | Last Step!<br>We care about your privacy! Thanks to<br>you, we are growing a global community of<br>sweaty changemakers. | of                                                                          | Last Step!<br>We care about your privacy! Thanks to<br>you, we are growing a global community-<br>sweaty changemakers. | of                                                                                              | Last Step!<br>We care about your privacy! Thanks<br>you, we are growing a global commu<br>sweaty changemakers. |                                                                                                    | Thanks to<br>community of                 |   |
|                                                                              | – Please confirm your age – 🔻                                                                                            |                                                                             | — Please confirm your age —                                                                                            |                                                                                                 |                                                                                                    | I confirm that I am aged                                                                                           | I 18 year€                                |   |
|                                                                              |                                                                                                    |                                                                             | I confirm that I am aged 18 years or older                                                                             | 0                                                                                               |                                                                                                    | I understand that to participate in<br>I will be required to create an atlas<br>and agree to the atlasGO Privacy I | this Challenge,<br>iGO account<br>Policy  |   |
| Select your Currency                                                         |                                                                                                    | I confirm that I am ages 13-17                                              | 0                                                                                                    | ( <u>https://atlasgo.org/privacy</u> ) and Terms of Us<br>( <u>https://atlasgo.org/terms</u> ). |                                                                                                    |                                                                                                    |                                           |   |
| USD                                                                          |                                                                                                    | •                                                                           | I am under the age of 13                                                                                               | 0                                                                                               |                                                                                                    | By submitting my information, I ur<br>receive my Challenge entry ticket<br>updates about the Challenge by er       | nderstand I will<br>and periodic<br>nail. |   |
| \$0<br>Free Registration<br>Register for the walk and start fundraising now! |                                                                                                    | \$0<br>Free Registration<br>Register for the work and start fundrableg new! |                                                                                                    |                                                                                                 | Submit                                                                                                    |                                                                                                    |                                           |   |
| Select                                                                       |                                                                                                    | Powered atlas 600 🚺 tendente en en<br>Dy Google F                           | lay ×                                                                                                    | Powered<br>By                                                                                   | ns GO Ó Download on the<br>App Store                                                                           | Google Play                                                                                                    | ×                                         |   |

Sonraki adımda ise yaşımızı seçiyoruz. Kutucukları da işaretliyoruz. İşaretledikten sonra mor renge dönen Submit'e tıklıyoruz.

#### Bu aşamanda sonra AtlasGO uygulamasını yüklemiş ve hesap açmışsak şifremizi girip otomatik olarak uygulamaya yönleniyoruz.

Eğer AtlasGO hesabımız yoksa otomatik olarak hesap oluşturma adımlarına ilerliyoruz. İsim ve Soyisim otomatik olarak tanımlanıyor, buna ilave olarak bir AtlasGO kullanıcı adı seçiyoruz ve şifremizi oluşturuyoruz. Kutucukları işaretledikten sonra (üstteki kutucuk zorunludur) Sign Up'a tıklıyoruz.

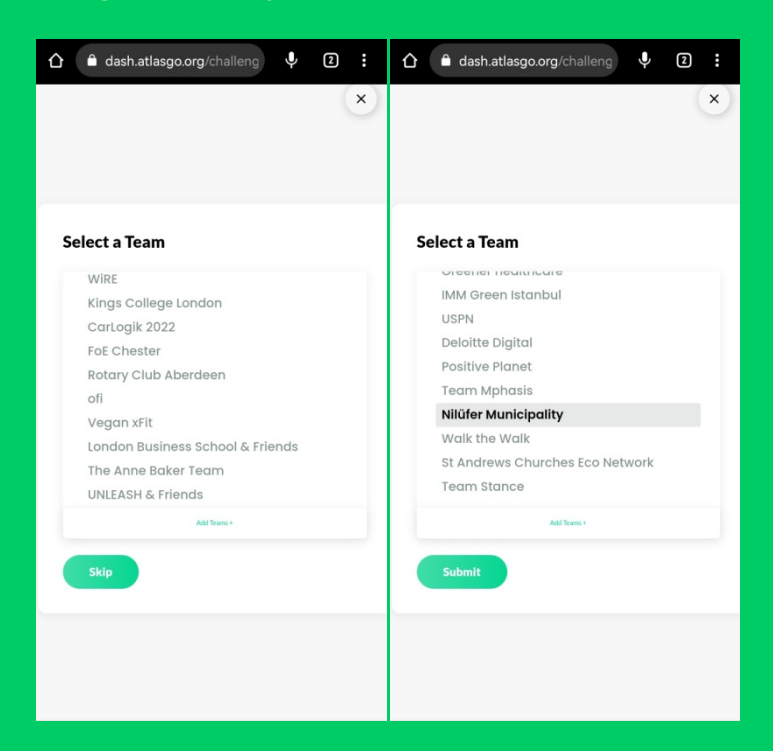

Ardından Select a Team (Takım Seçme) sayfasında AtlasGO'daki takımlardan birini seçmemiz isteniyor. Burada da aşağı iniyoruz ve Nilufer Municipality takımını seçip Submit diyoruz (ya da Skip diyerek takım seçimini sonraya bırakıyoruz).

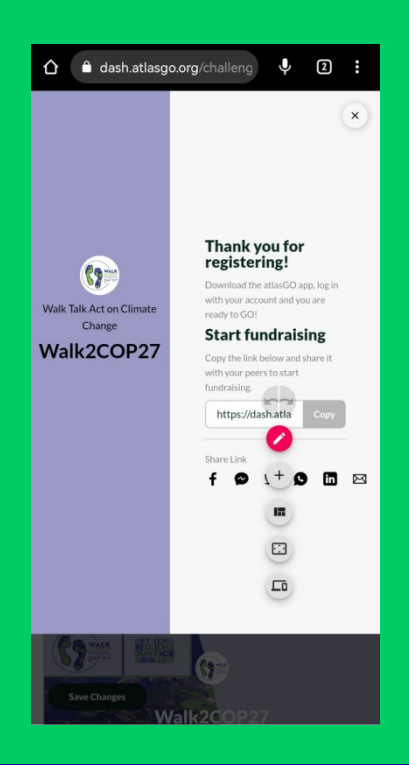

## Şimdi AtlasGO uygulaması ile aktivitelerimizi ağaçlara dönüştürmeye hazırız!

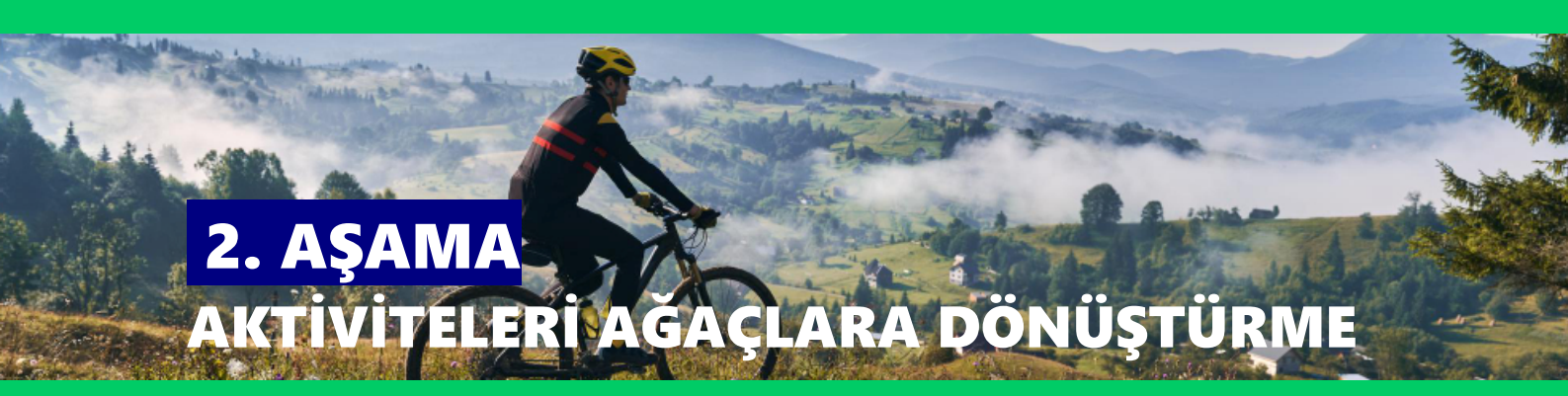

#### 1. Aşama'yı tamamlayıp kaydolduktan sonra bizi Walk2COP27 sayfası karşılıyor.

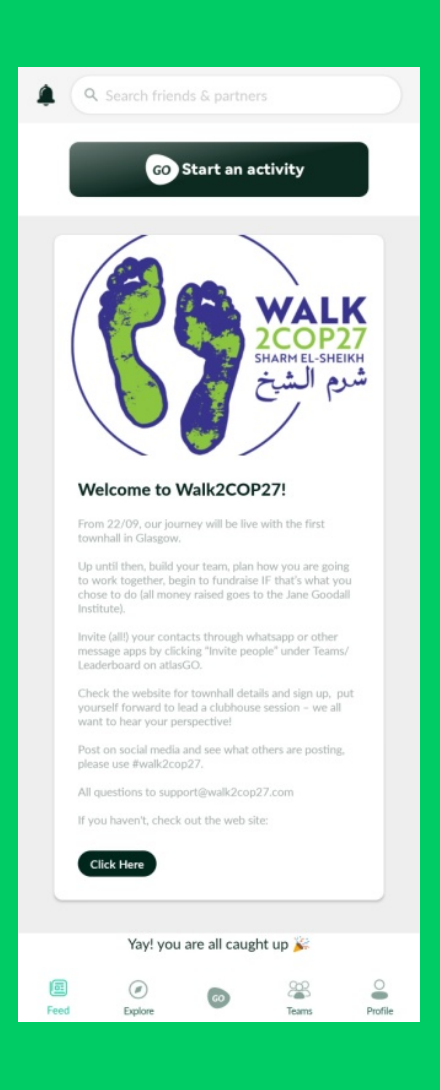

En altta 5 adet buton görüyoruz. (Şimdi sırasıyla onların işlevlerini görelim.)

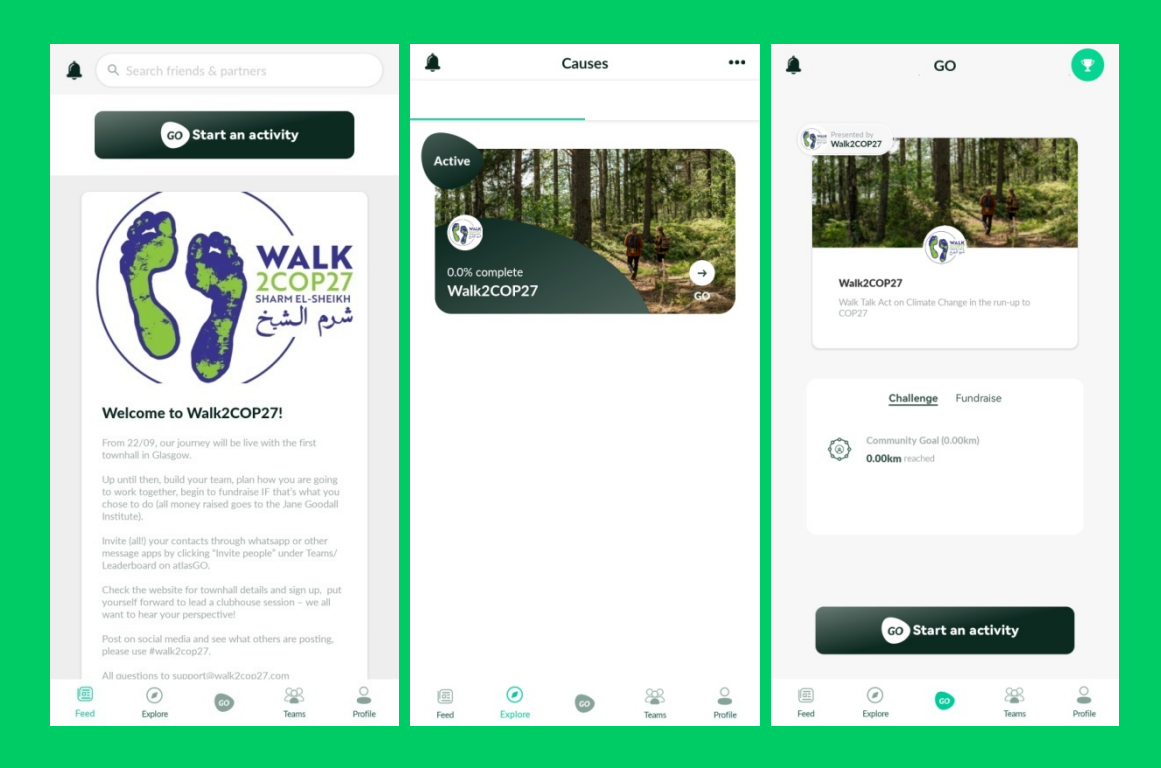

Feed (Besleme) yani hikaye beslememiz bize Walk2COP27'de olan biteni gösteriyor. Explore (Keşfet), hareketlilik amacımızın (cause) durumunu ve katılımcı sayısını gösteriyor, sağdaki kupaya tıklandığında da bağışladıkları ağaçları liderlik sıralamasında (leaderboard) gösteriyor. GO Start an Activity (ilerle ve aktivite başlat) ya da kısaca GO'ya (ilerle) basarak aktivitemizi başlatıyor ve ağaç dikme adımına geçebiliyoruz.

| ۰           | GO                                                                               |  |
|-------------|----------------------------------------------------------------------------------|--|
| () = vality |                                                                                  |  |
| Wa          | ik2COP27<br>Faik Act on Climate Change in the run-u<br>27<br>Challenge Fundraise |  |
|             |                                                                                  |  |
| G           | Live Tracking<br>Track your activity with the atlasGO<br>GPS or timer            |  |
|             | Sync activity<br>Sync your activity from your Fitbit,<br>Garmin or Strava        |  |
| -           | Manual input<br>Manually add your activity                                       |  |

Burada önümüze 3 seçenek çıkıyor, Live Tracking (Canlı Takip) eşzamanlı olarak <u>telefonun GPS'i ile</u> senkronize ederek uygulamaya veri sağlamak için, Sync Activity (Aktivite Senkronizasyonu) ise <u>Fitbit, Garmin ya da Strava kullananlar için</u> senkronizasyon sağlamak için, Manuel Input (Manuel Giriş) ise senkronizasyon olmadan el yordamıyla aktivite girişi yapmak için kullanılıyor.

[Aktivite modülümüz 22 Eylül'de açılıyor, 22 Eylül'den önce aktivite girişi yapılamıyor.]

| <del>~</del>             | GO            |                |  |  |  |  |  |  |  |
|--------------------------|---------------|----------------|--|--|--|--|--|--|--|
| How are you GOing today? |               |                |  |  |  |  |  |  |  |
| Featured/Recent          |               |                |  |  |  |  |  |  |  |
| Walk<br>Select           | Run<br>Select | Bike<br>Select |  |  |  |  |  |  |  |
| Activity List            |               |                |  |  |  |  |  |  |  |
| Bike                     |               | Select         |  |  |  |  |  |  |  |
| The Run                  | •             | Select         |  |  |  |  |  |  |  |
| 😤 Walk                   | •             | Select         |  |  |  |  |  |  |  |
| - 🔏 Wheelchai            | ir            | Select         |  |  |  |  |  |  |  |
|                          |               |                |  |  |  |  |  |  |  |

Aktivite listesi amaca (cause) göre değişkenlik gösteriyor. Walk2COP27 için seçilen aktiviteler Bike (Bisiklet Sürme), Run (Koşu), Walk (Yürüyüş) ve Wheelchair (Tekerlekli Sandalye)

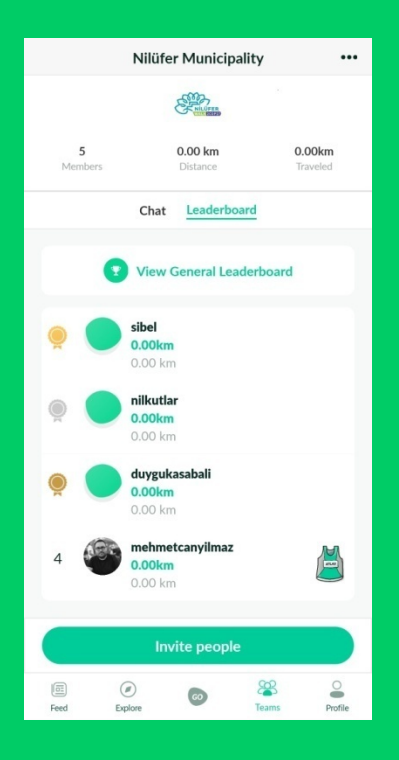

Takımımızın her üyesinin aktivitesi liderlik sıralamasında görünüyor. (Şimdilik 0.00 km, 22 Eylül 2022 tarihinde aktivite sayacı açılacaktır.)

tite Beople' a titklayarak takımınza ve Walk2CDP2 amacına arkadaşlarınız

Apple veya Google Play mağazanızda "atlasGO" aratarak atlasGO uygulamasını indirin.

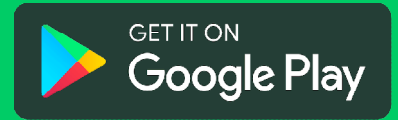

Google Play: https://go.onelink.me/app/88c57f7e

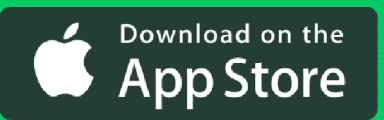

App Store: <a href="https://go.onelink.me/app/f2faece2">https://go.onelink.me/app/f2faece2</a>